# **Indesign** 1 - Esportare correttamente un PDF

Per esportare correttamente in file PDF secondo le specifiche richieste da serviceprint24.com è sufficiente seguire le seguenti operazioni:

1. Scegliere dal menù "File" il profilo "serviceprint24" dall'elenco proposto alla voce "Predefiniti Adobe PDF" (nel caso non lo aveste ancora installato, fate riferimento alla sezione "installare il profilo PDF")

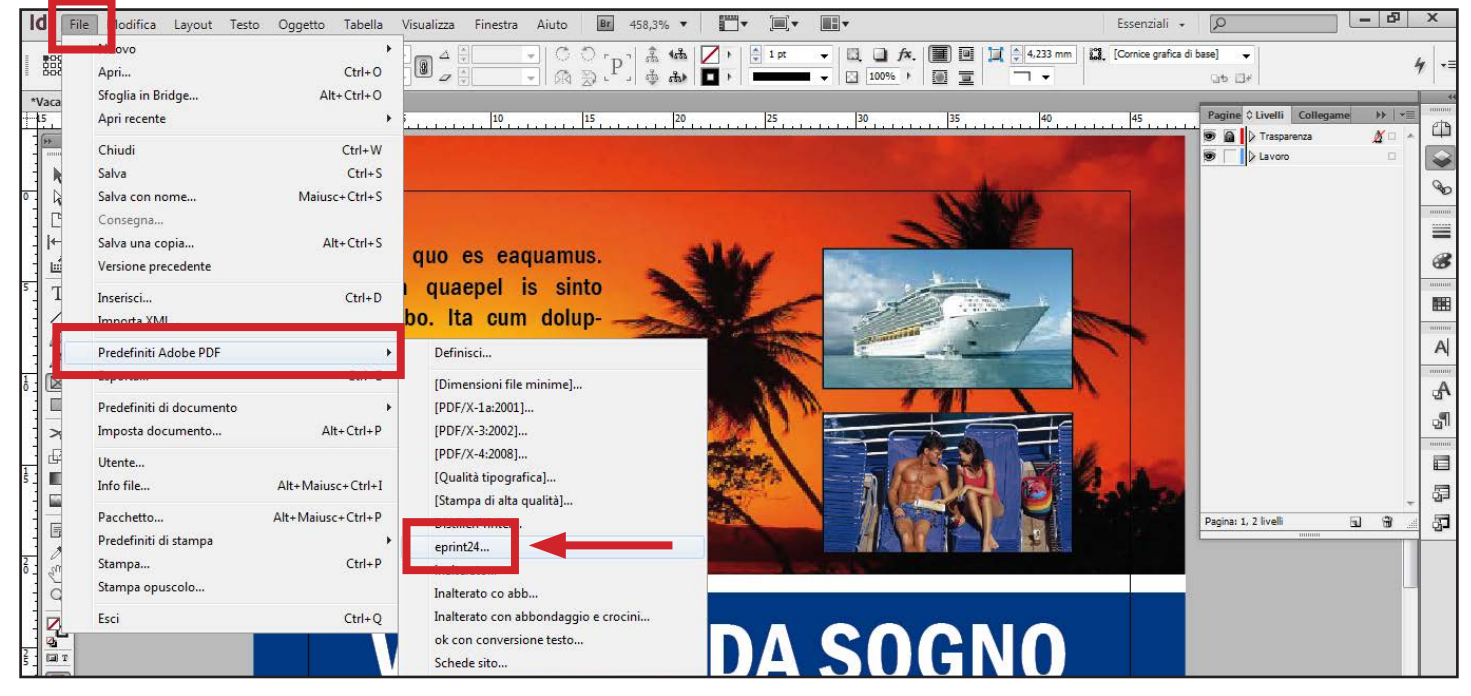

### 2. Assegnare il nome corretto al file

| ld File Modifica Layout Testo Oggetto Tabella                                                                                                    | Visualizza Finestra Aiuto 🗷 458,3% 🔻 🛛 🎬 🔻                                        | <b>□</b> , <b>·</b>                                                                    | Essenziali - 👂 🖌                                                                                                    |
|----------------------------------------------------------------------------------------------------|-----------------------------------------------------------------------------------|----------------------------------------------------------------------------------------|----------------------------------------------------------------------------------------------------|
|                                                                                                    | ▼■△筒 ▼  C O m 1 赤 4歳   / ト  <br>Esporta                                           | 1 pt 🗸 🛄 🛄 fx. 🗐 🔟 📜 🗍 4.233 mm 🔤                                                      | l. [Cornice grafica di base]                                                                                                    |
| 238     Yn     At     **     D     Image: Constrained and the second and the second and the se | Esporta Salva in: PDF Nome Nessun elemento co Sorse recenti Desitop Computer Kete | C P T Dimension<br>Ultima modifica Tipo Dimension<br>prrisponde ai criteri di ricerca. | 45<br>Home<br>145<br>Home<br>145<br>Home<br>146<br>Home<br>146<br>Home<br>147<br>19<br>1<br>1<br>1<br>1<br>1<br>1<br>1<br>1<br>1<br>1<br>1<br>1<br>1 |
|                                                                                                    | Nome file:<br>Salva come:<br>Xaccer + br (stanipa)                                | III<br>Salva<br>Annula                                                                 |                                                                                                    |

3. Cliccare sul pulsante "Salva" per concludere l'operazione

# **Indesign** 2 - Installare il profilo PDF

Per installare il profilo PDF corretto, secondo le specifiche richieste da serviceprint24.com, è sufficiente seguire le seguenti operazioni: 1.Scaricare dal sito "serviceprint24.com" il file "serviceprint24.joboptions" contenente le impostazioni predefinite suggerite 2. Scegliere dal menù file il comando "Definisci" dall'elenco proposto alla voce "Predefiniti Adobe PDF"

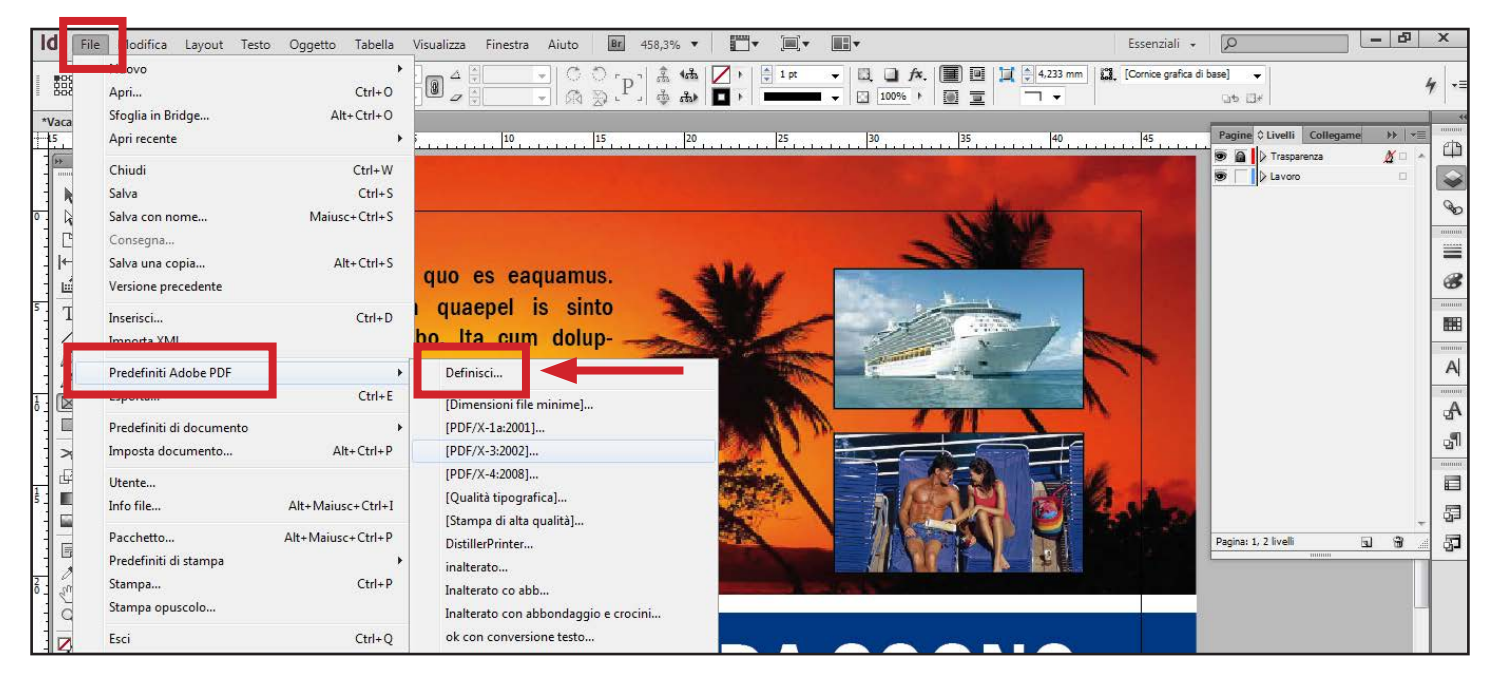

### 3. Cliccare sul pulsante "Carica" per installare il profilo corretto

| ld File Modifica Layout Testo Oggetto Tabella Visualizza F                                                                                                    | nestra Aiuto 📴 458,3% ▼ 🛄▼ 🛄▼                                                                                  | Essenziali - D X                                                                                                    |
|----------------------------------------------------------------------------------------------------|----------------------------------------------------------------------------------------------------|----------------------------------------------------------------------------------------------------|
| BOOK         Xi         1/2 00 mm         Li         1/2         1/2         1/2         1/2         1/2         1/2         1/2         1/2         1/2         1/2         1/2         1/2         1/2         1/2         1/2         1/2         1/2         1/2         1/2         1/2         1/2         1/2         1/2         1/2         1/2         1/2         1/2         1/2         1/2         1/2         1/2         1/2         1/2         1/2         1/2         1/2         1/2         1/2         1/2         1/2         1/2         1/2         1/2         1/2         1/2         1/2         1/2         1/2         1/2         1/2         1/2         1/2         1/2         1/2         1/2         1/2         1/2         1/2         1/2         1/2         1/2         1/2         1/2         1/2         1/2         1/2         1/2         1/2         1/2         1/2         1/2         1/2         1/2         1/2         1/2         1/2         1/2         1/2         1/2         1/2         1/2         1/2         1/2         1/2         1/2         1/2         1/2         1/2         1/2         1/2         1/2         1/2         1                                                                                                    | ▼ ( ) ( ) ( ) ( ) ( ) ( ) ( ) ( ) ( ) (                                                                        | 다. [Cornice grafica di base] 🗸                                                                                                    |
| *Vacanze.indd @ 458% ×                                                                                                    |                                                                                                    |                                                                                                    |
| L5 10 5 0 5                                                                                                    | 10 15 20 25 30 35 40                                                                                           | 45 Pagine ≎ Livelli Collegame → 📲                                                                                                    |
| x H                                                                                                    |                                                                                                    | 💌 🖻 🗋 🖓 Trasparenza 🥂 🗠 🖵                                                                                                    |
|                                                                                                    | Predefiniti Adobe PDF                                                                                          | De Lavoro 🗆 🐼                                                                                                    |
|                                                                                                    |                                                                                                    |                                                                                                    |
|                                                                                                    | Predefiniti:                                                                                                   | and the second second se                                                                                                    |
| 1.4                                                                                                    | [Dimensioni file minime]                                                                                       |                                                                                                    |
|                                                                                                    | [PDF/X-1a:2001]                                                                                                |                                                                                                    |
|                                                                                                    | [PDF/X-3:2002] Nuovo                                                                                           |                                                                                                    |
| <sup>5</sup> T. Bera quaep                                                                                                    | [Oualità tipografica]                                                                                          | Real Provide State Stat |
| tecabo, Ita                                                                                                    | Descritione prodefiniter                                                                                       |                                                                                                    |
| totom oveli                                                                                                    |                                                                                                    |                                                                                                    |
|                                                                                                    | creare documenti Adobe PDF più alle deste impostazione per a                                                   |                                                                                                    |
| I Optatureium                                                                                                    | qualità. I documenti PDF creati possono essere aperti con Atrobat<br>e Adobe Reader 5.0 e versioni successive. |                                                                                                    |
| omnihitecum                                                                                                    | T Constant Controller.                                                                                         | P                                                                                                    |
|                                                                                                    | Riepilogo impostazioni del predefinito:                                                                        |                                                                                                    |
| volestio. Ita (                                                                                                    | Predefinito PDF: ok con conversione testo                                                                      | annua.                                                                                                    |
| ficiet peliqua                                                                                                    | Compatibilità: Acrobat 4 (PDF 1.3)                                                                             |                                                                                                    |
| s i la control de la control de la control d | Conformita con gli standard: Nessuno E                                                                         |                                                                                                    |
|                                                                                                    | Compressione                                                                                                   |                                                                                                    |
|                                                                                                    | D Indicatori e pagina al vivo                                                                                  | Pagina: 1, 2 livelii tu tu QU                                                                                                    |
| 2 N                                                                                                    | Avvisi                                                                                                    |                                                                                                    |
| ° - 🖑                                                                                                    |                                                                                                    |                                                                                                    |
|                                                                                                    |                                                                                                    |                                                                                                    |
|                                                                                                    |                                                                                                    |                                                                                                    |
|                                                                                                    |                                                                                                    |                                                                                                    |
|                                                                                                    |                                                                                                    |                                                                                                    |
|                                                                                                    |                                                                                                    |                                                                                                    |
|                                                                                                    |                                                                                                    |                                                                                                    |
|                                                                                                    |                                                                                                    |                                                                                                    |
|                                                                                                    |                                                                                                    |                                                                                                    |

# 4. Selezionare il file che avete scaricato e cliccare sul pulsante "Apri" per caricarlo

| Id File Modifica Layout Testo Oggetto Tabella Visua                                                                                                    | izza Finestra Aiuto Br                                                                                                    | 458,3% • 🛛 • 🗐 •         |                                                                                                    | Essenziali 👻                                                                    | Q                   | - 8 × |
|----------------------------------------------------------------------------------------------------|----------------------------------------------------------------------------------------------------|--------------------------|----------------------------------------------------------------------------------------------------|---------------------------------------------------------------------------------|---------------------|-------|
| X:         100 mm         L:         100 mm         L:         100 mm         100 mm | ≜ ÷ • C C [P                                                                                                    | ] â 1â   <mark>∕ </mark> |                                                                                                    | 4,233 mm                                                                        | ti base] →          | 4 -≡  |
| Vacanze.ind @ 45% ×         Is         Is                                                                                                    | 10       15         Predefiniti Adobe PDF         Carica predefinito di esport         Cerca in:       File di im         Risorse recenti         Desktop         Raccolte         Computer         Rete         Nome file:         Tpo file: | azione PDF<br>postazione | V Constraints of the second second se | 40         45           Dimension:         BOPTIONS           50 K         50 K | Pagina: 1, 2 liveli |       |

# 5. Cliccare sul pulsante "Fine" per concludere l'operazione

| ld File Modifica Layout Testo Oggetto Tabella Visualizza Fine                                                                                                    | stra Aiuto 📴 458,3% ▼ 🛄▼ 🛄▼                                                                                                    | Essenziali + 🔎 🗕 🗗 🗙                                                                                                    |
|----------------------------------------------------------------------------------------------------|----------------------------------------------------------------------------------------------------|----------------------------------------------------------------------------------------------------|
| X:         0 30 mm         L:         0         A         0           V:         y:         0.6 mm         A:         y         I         y         y |                                                                                                    | ↓         4.233 mm         ↓         ↓         ↓         ↓         ↓         ↓         ↓         ↓         ↓         ↓         ↓         ↓         ↓         ↓         ↓         ↓         ↓         ↓         ↓         ↓         ↓         ↓         ↓         ↓         ↓         ↓         ↓         ↓         ↓         ↓         ↓         ↓         ↓         ↓         ↓         ↓         ↓         ↓         ↓         ↓         ↓         ↓         ↓         ↓         ↓         ↓         ↓         ↓         ↓         ↓         ↓         ↓         ↓         ↓         ↓         ↓         ↓         ↓         ↓         ↓         ↓         ↓         ↓         ↓         ↓         ↓         ↓         ↓         ↓         ↓         ↓         ↓         ↓         ↓         ↓         ↓         ↓         ↓         ↓         ↓         ↓         ↓         ↓         ↓         ↓         ↓         ↓         ↓         ↓         ↓         ↓         ↓         ↓         ↓         ↓         ↓         ↓         ↓         ↓         ↓         ↓         ↓         ↓         ↓         ↓                                                                                                    |
| Vacanze.ind@ 458% ×         IS       IO         IS       IO                                                                                                    | 9       15       20       25       30       35         redefiniti Adobe PDF         Predefiniti:         Inalterato         Inalterato         Inalterato         Inalterato         Inalterato         Inalterato         Inalterato         Inalterato         Inalterato         Inalterato         Inalterato         Inalterato         Inalterato         Inalterato         Optimization per corear document Adobe PDF to a conversione         Carica         Elimina         Utilizar questri importation is hars a PDF/07:0000. uno         Indefinito PDF: epritta         Carica         Salva con nome         PDF/X-3.000. uno         Carica         Salva con nome         PDF/X-3.000. uno         Compressione         Indicatorie pagina al vivo       Indicatorie pagina al vivo       Indicatorie pagina al vivo       Indicatorie pa | Pagina: 1. 2 liveli<br>Pagina: 1. 2 liveli<br>Tata Pagina: 1. 2 liveli<br>Tata Pagina: 1. 2 liveli<br>Ta |
| iq (1 v ) ≥ ≥ 0 0. 0 1errore v 4                                                                                                    |                                                                                                    | • II al                                                                                                    |

# **Indesign** 3 - Impostare il profilo PDF

Se preferite impostare manualmente il profilo PDF corretto, secondo le specifiche richieste da serviceprint24.com, è sufficiente seguire le seguenti operazioni:

1. Scegliere dal menù file il comando "Definisci" dall'elenco proposto alla voce "Predefiniti Adobe PDF"

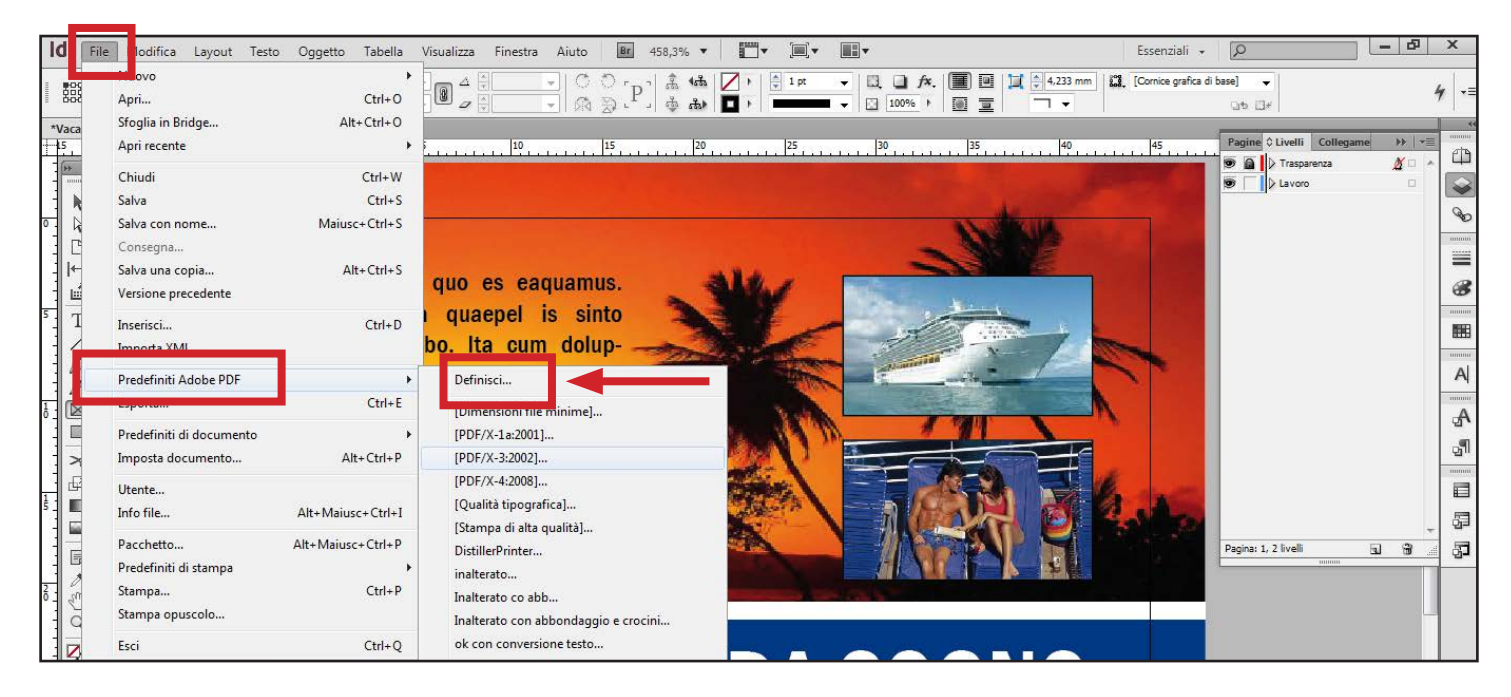

2. Scegliere dall'elenco dei predefiniti "PDF/X-3:2002" e cliccare sul pulsante "Nuovo"

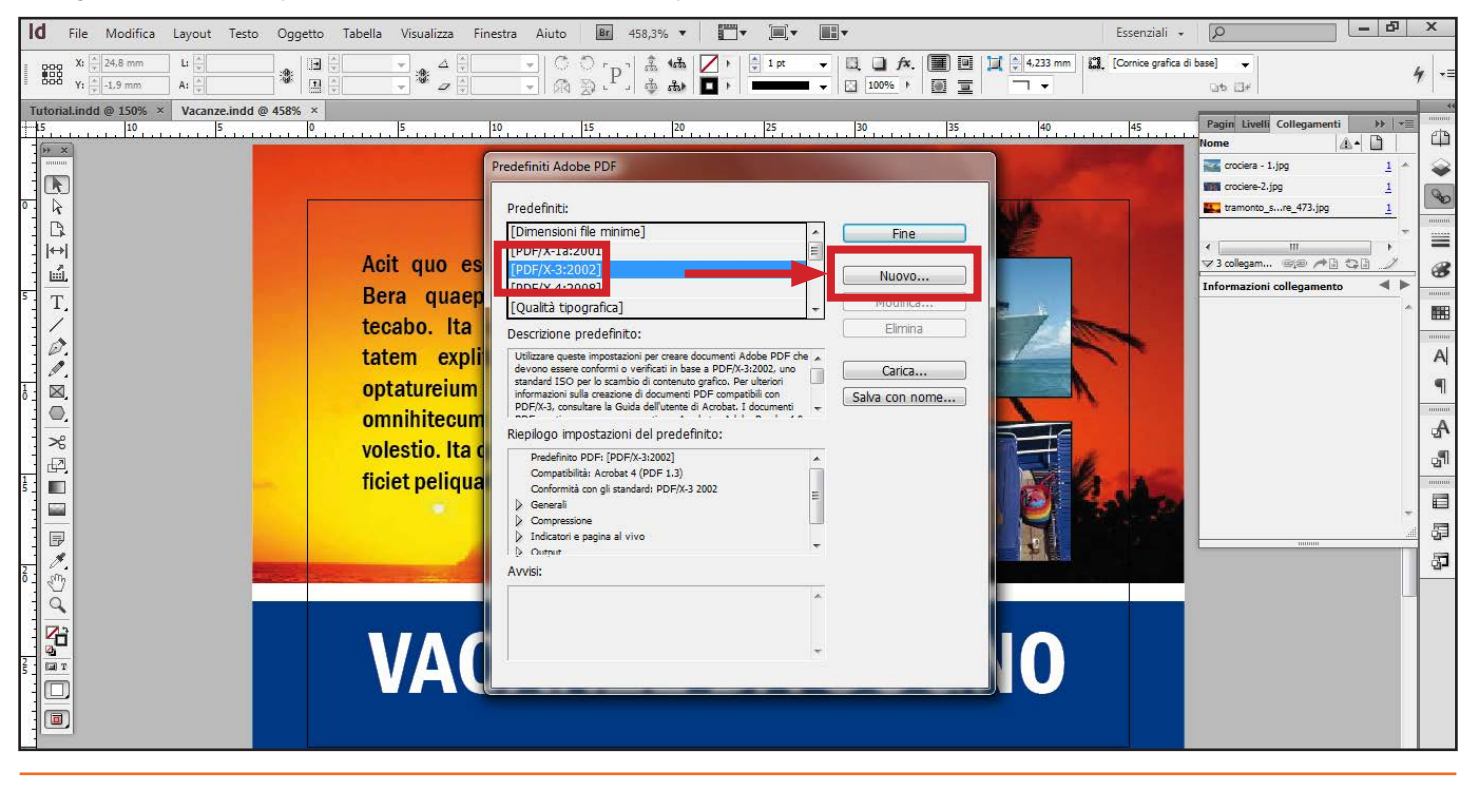

## 3. Assegnare un nome al nuovo predefinito (ad es. "serviceprint24") e non effettuare modifiche sulle impostazioni "Generali"

| ld File Modifica Layout Testo Oggetto Tabella Visualizza Finestra Aiuto 🗷 458,3% 🔻 🎞 🕶 📖 🕶                                                                                                    | Essenziali 👻         |                                                                | x      |
|----------------------------------------------------------------------------------------------------|----------------------|----------------------------------------------------------------|--------|
|                                                                                                    | Cornice grafica di b | base] -<br>                                                    | ,   •= |
| Totorabilide@ 130% × Vacanaz.indd @ 45% ×         IS       IP         IS       IP         IS |                      | Pagin Liveti Collegamenti >> >>>>>>>>>>>>>>>>>>>>>>>>>>>>>>>>> |        |
| H €1 → FH (% ●1erone → f III                                                                                                    |                      | • II 2                                                         |        |

### 4. Non effettuare modifiche sulle impostazioni "Compressione"

| ld File Modifica Layout Testo Oggetto Tabe                                                                                                    | lla Visualizza Finestra Aiuto 📴 458,3% 🔻 🛄 🔻 🛄 💌                                                                                                    | Essenziali + 🔎 🗕 🗗 🗙      |
|----------------------------------------------------------------------------------------------------|----------------------------------------------------------------------------------------------------|---------------------------|
| Xi v-1 mm Li v<br>Yi v-3,2 mm A: v                                                                                                    | Nuovo predefinito di esportazione PDF                                                                                                    | [Cornice grafica di base] |
| Tutorial.Ind @ 150% ×     Vacanze.ind @ 458% ×       5     10       6     10       7     10       8     10       9     10       9     10       9     10       9     10       9     10       10     10       10     10       10     10       10     10       10     10       10     10       10     10       10     10       10     10       10     10       10     10       10     10       10     10       11     10       12     10       13     10       14     10       15     10       16     10       17     10       18     10       19     10       10     10       10     10       10     10       11     10       12     10       13     10       14     10       15     10       16     10       17     10       18     10 | Nome predefinito:       eprint24         Standard:       PDF/X-3:2002         Compressione       Immagini a colori         Douget       magini a colori         Avanate       per immagini superiori a; 450         Reploge       Qualità immagine:         Max.       •         Immagini in scala di grigi       Downsampling bicubico a         Downsampling bicubico a       300         Qualità immagine:       Max.         Immagini in scala di grigi       Downsampling bicubico a         Downsampling bicubico a       300         Qualità immagine:       Max.         Immagini in scala di grigi       Downsampling bicubico a         Downsampling bicubico a       300       gixel per police         Qualità immagine:       Max.       •         Immagini monocromatiche       Downsampling bicubico a       1200       pixel per police         Downsampling bicubico a       1200       pixel per police       compressione:       CITT gruppo 4       •         ØComprimi testo e grafica       Ø Ritaglia dati immagine in base alle comi       OK       Annula | d                         |
| id d 1 🔸 🕨 🔞 🕒 1 errore 👻 4                                                                                                    | U                                                                                                    | • • • • •                 |

#### 5. Assegnare il valore di 5 mm nelle impostazioni per "Indicatori e pagina al vivo", lasciando inalterati gli altri prametri

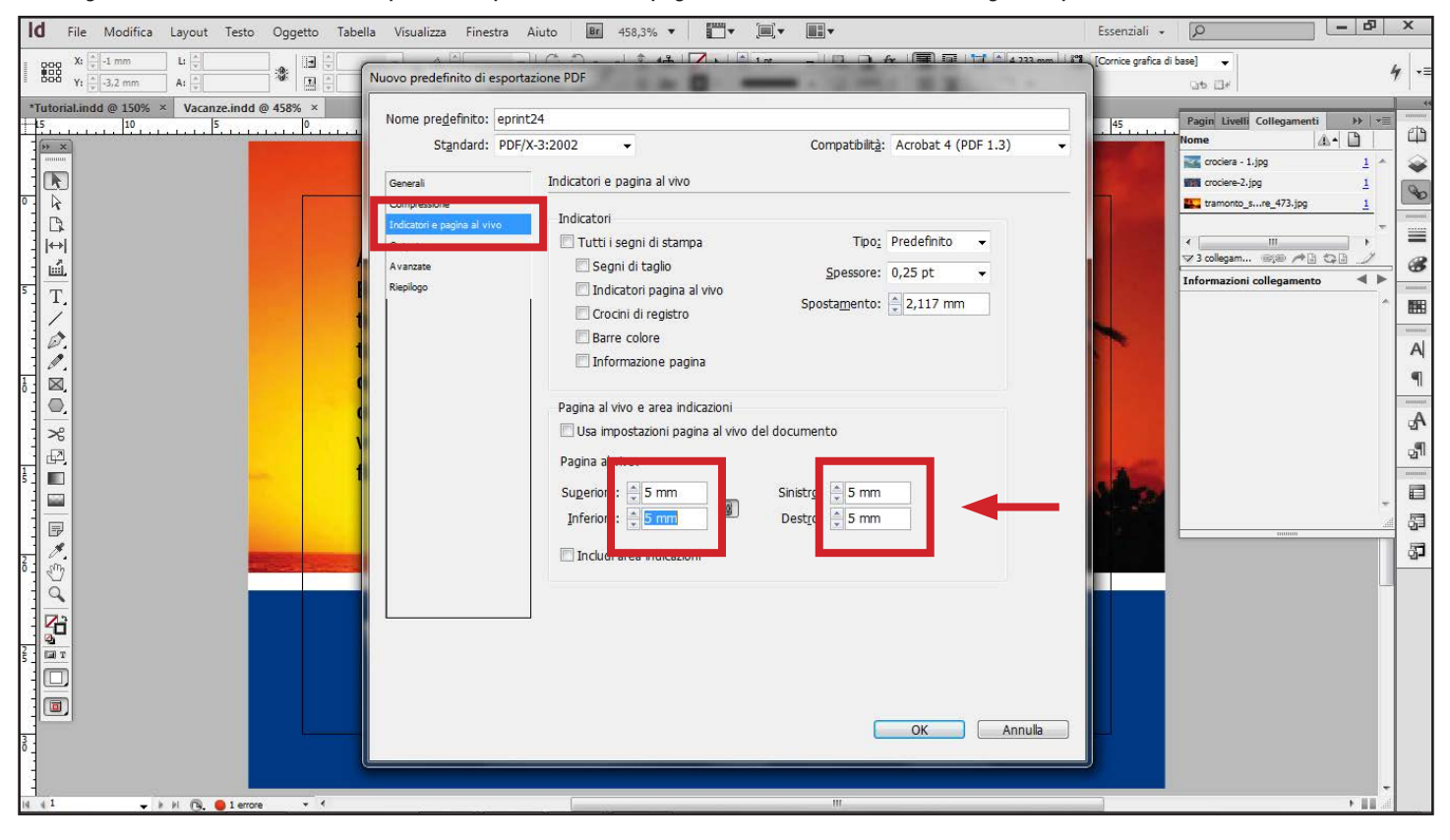

### 6. Non effettuare modifiche sulle impostazioni "Output"

| Id File Modifica Layout Testo Oggetto Tab                                                                                                    | ella Visualizza Finestra Aiuto 📴 458,3% 🔻 🛄 🔻 🛄 🔻                                                                                                    | Essenziali - 🔎 🗕 🗗 🗙                                  |
|----------------------------------------------------------------------------------------------------|----------------------------------------------------------------------------------------------------|-------------------------------------------------------|
| Xi         Image: width of the state of the state o |                                                                                                    | L222.com L 18 <sup>12</sup> [Corrice grafica di base] |
| 3       DOD       Y1       -1.2       mm       A1                                                                                                    | Nome predefinito:       eprint24         Standard:       PDF/X-32002         Output       Competitivity:         Compressione       Output         Conversione colore:       Nessuna conversione colore:         Repliqo       Colore         Conterio inclusione grofilo:       Includi tutti i profili RGB e CMYK sorgent +         Destinazione:       Nome profilo intento di ogtput:         PDF/X       Nome profilo intento di ogtput:         Nome rogistro:       N/D         Descrizione       Specifica un nome di profilo Destinazione). | nulla                                                 |
| li i i v k k G. ●1errore v 4                                                                                                    | III.                                                                                                    |                                                       |

7. Non effettuare modifiche sulle impostazioni "Avanzate" e cliccare sul pulsante "OK" per salvare il nuovo predefinito per l'esportazione dei PDF

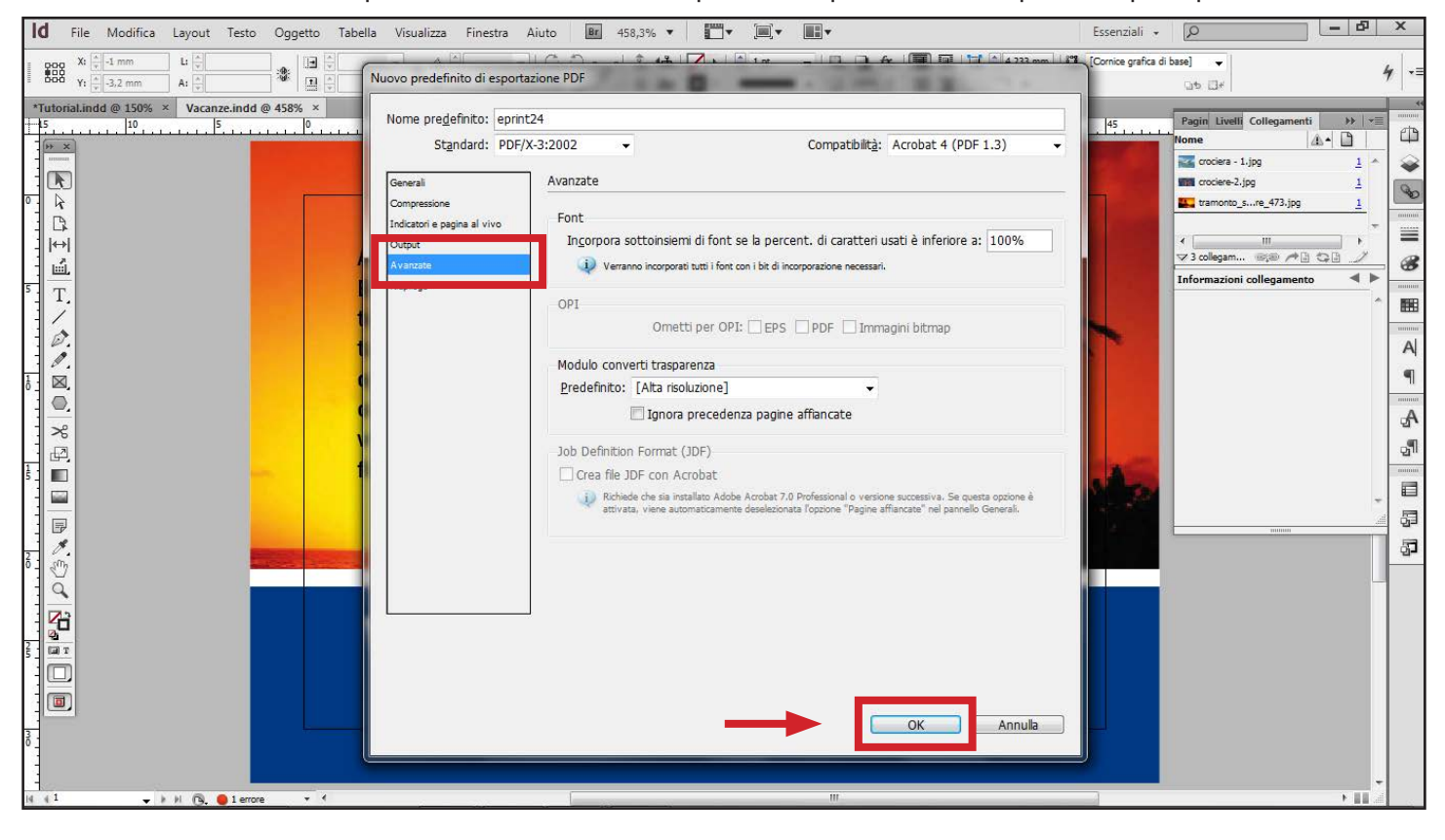

#### 8. Cliccare su "Fine" per terminare la procedura

| Id File Modifica Layout Testo                                                                                                    | Oggetto Tabella Visualizza Finestra                                                                                        | a Aiuto 🗷 458,3% ▼ 💭 ▼ 🗐 ▼                                                                                                    | Essenziali 👻                                                                                                    |                                                                                                    |
|----------------------------------------------------------------------------------------------------|----------------------------------------------------------------------------------------------------|----------------------------------------------------------------------------------------------------|----------------------------------------------------------------------------------------------------|----------------------------------------------------------------------------------------------------|
| Xi + -1 mm Li +                                                                                                    |                                                                                                    | · C · P & th / · · · · · · · · · · · · · · · · · ·                                                                                                    | fx.         Image: Second second second                                                                                                    | ii base]                                                                                                    |
| Image: State of the state of the state o | Acit quo es<br>Bera quaep<br>tecabo. Ita<br>tatem expli<br>optatureium<br>omnihitecum<br>volestio. Ita c<br>ficiet peliqua | A UUC  AUC ACC AND A CONTRACT AND A CONTRACT AND A | Essential •<br>Essential •<br>Essen | Ibase]<br>Pagin Liveli Collegamenti<br>Home 4+<br>Transitioni Collegamento<br>Transitioni collegamento<br>Thomazioni collegamento<br>Thomazioni collegament |
|                                                                                                    |                                                                                                    | The second second second second second second second second second second second second second second second se                                                                                                    |                                                                                                    |                                                                                                    |

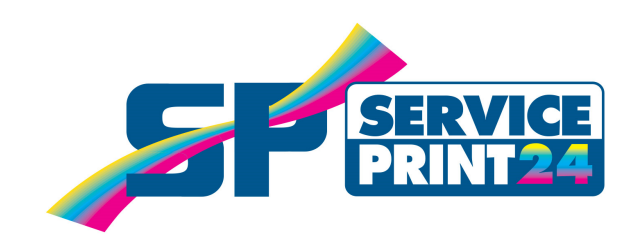